# Navigate and customize yearbook fonts in Yearbook Master.

| <b>1</b> Switch to | tab "Yearbook Master : Font Settings"                    |                                                                                                  |
|--------------------|----------------------------------------------------------|--------------------------------------------------------------------------------------------------|
|                    |                                                          |                                                                                                  |
| 2 Click "Clie      | nt Home"                                                 |                                                                                                  |
|                    | Yearbook Master                                          | Add/Edit Yearbook Ladder                                                                         |
| <u>(</u>           | Client Home / Edit Ladder                                | AZ106875 - United Portraits - Sample Client - 20:                                                |
|                    |                                                          | Print This Page<br>AZ106875 - United Portraits - Sample Client - 2<br>As of 8/13/2024 8:17:56 AM |
|                    | Is Panel Page Page Content<br>Panel Review Done Deadline | Pg# Pg#                                                                                          |
|                    | NO FRONT COVER                                           | By FRNT<br>CVR                                                                                   |
|                    | NO                                                       | By INSD CVR 1                                                                                    |

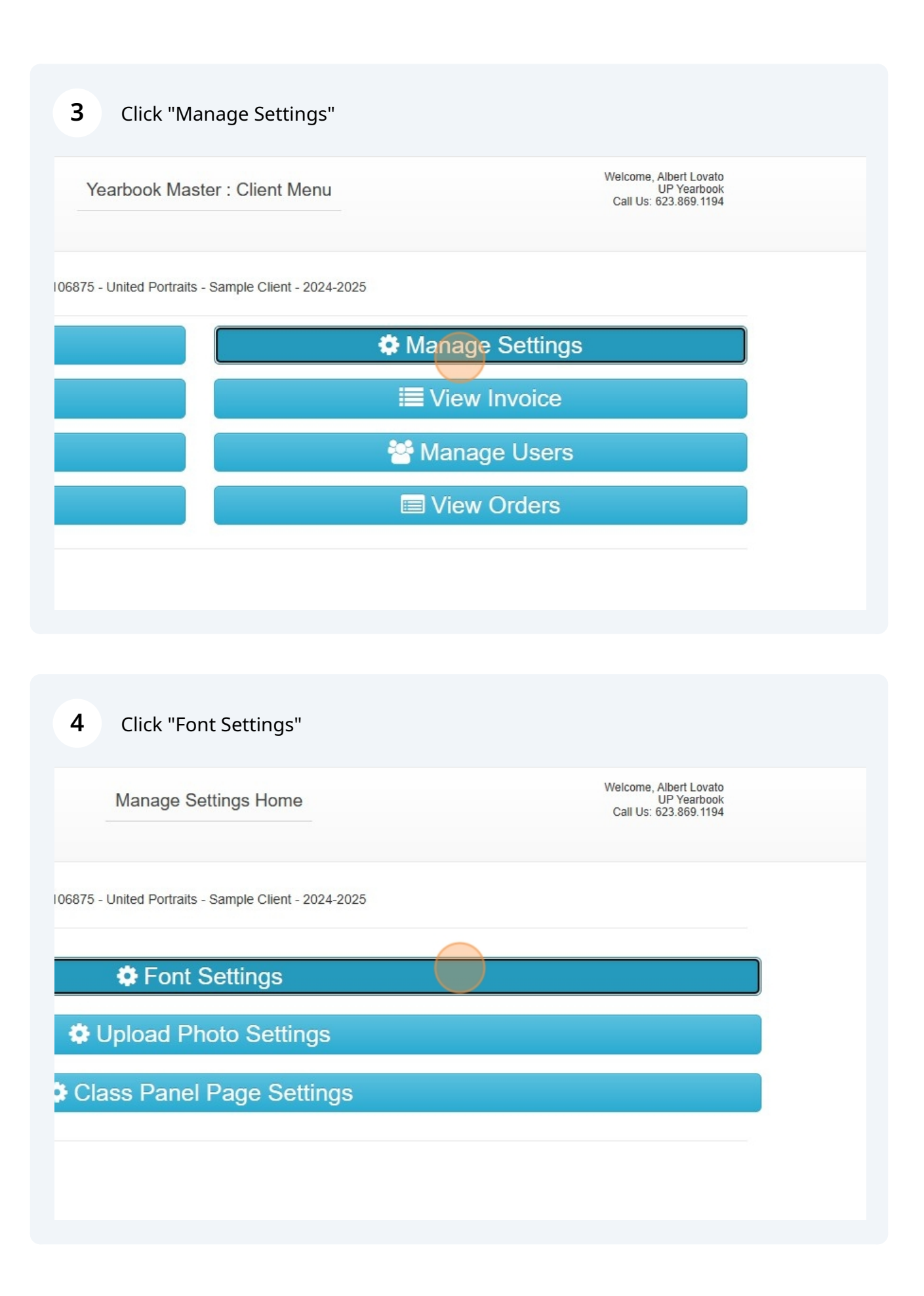

| ABeeZee<br>ABeeZee (Italic)<br>ADLaM Display<br>AR One Sans<br>AR One Sans<br>AR One Sans (Bold)<br>Abel<br>Abhaya Libre<br>Abhaya Libre (Bold)<br>ABORETO | ABeeZee<br>ABeeZee (Italic)                                                                                  |   |
|----------------------------------------------------------------------------------------------------|----------------------------------------------------------------------------------------------------|---|
| Add V Remove 1 Load More 1 Load All 2                                                                                                    | ADLaM Display<br>AR One Sans<br>AR One Sans (Bold)<br>Abel<br>Abhaya Libre<br>Abhaya Libre (Bold)<br>ABORETO | • |
|                                                                                                    | Add V Remove 1 Load More 2 Load<br>d fonts: Total fonts added: 0                                             |   |

|           | Loading                                        |         |
|-----------|------------------------------------------------|---------|
|           | Total loaded fonts: 190; Available: 2729       |         |
|           | ABeeZee<br>ABeeZee (Italic)                    | Ô       |
|           | ADLaM Display<br>AR One Sans                   |         |
|           | AR One Sans (Bold)<br>Abel                     |         |
|           | Abhaya Libre<br>Abhaya Libre (Bold)<br>ABORETO |         |
|           | Abril Fatface<br>Abyssinica SIL                |         |
|           | Add + Remove ↑ Load More ± Loa                 | d All 🛓 |
| ed fonts: | Total fonts added: 0                           |         |
|           |                                                |         |

## Choose all the fonts you'd like to add (up to 100)

7 Click "Zilla Slab (Bold)"

|                | Zen Loop (Italic)                      |   |
|----------------|----------------------------------------|---|
|                | Zen Maru Gothic                        |   |
|                | Zen Maru Gothic (Bold)                 |   |
|                | Zen Old Mincho                         |   |
|                | Zen Old Mincho (Bold)<br>Zen Tokyo Zoo |   |
|                | Zeyada                                 |   |
|                | Zhi Mang Xing                          |   |
|                | Zilla Slab                             |   |
|                | Zilla Slab (Bold)                      |   |
|                | Zilla Slab (Bold-Italic)               |   |
|                | Zilla Slab (Italic)                    |   |
|                | Zilla Slab Highlight                   |   |
|                | Zilla Slab Highlight (Bold)            | • |
|                | Add 🕂 Remove 🕇 Load More 🛓 Load All 🛓  |   |
| Selected fonts | Total fonts added: 0                   |   |
|                |                                        |   |
|                |                                        |   |

| 8 Click "Add"      |                                                                                                    |  |
|--------------------|----------------------------------------------------------------------------------------------------|--|
|                    | LEN IOKYO LOO         Zeyada         Zhi Mang Xing         Zilla Slab         Zilla Slab (Bold)         Zilla Slab (Bold)         Zilla Slab (Bold-Italic)         Zilla Slab (Italic)         Zilla Slab Highlight         Zilla Slab Highlight         Zilla Slab Highlight         Zilla Slab Highlight         Zilla Slab Highlight         Zilla Slab Highlight         Load More ±         Load All ± |  |
| Selected fonts.    |                                                                                                    |  |
| Save Font Settings |                                                                                                    |  |

9 Click "Zilla Slab Highlight"

|                 | Zen Old Mincho              |   |
|-----------------|-----------------------------|---|
|                 | Zen Old Mincho (Bold)       |   |
|                 | Zen Tokyo Zoo               |   |
|                 | Zerjada                     |   |
|                 | Zhi Mang Xing               |   |
|                 | Zilla Slab                  |   |
|                 | Zilla Slab (Bold)           |   |
|                 | Zilla Slab (Bold-Italic)    |   |
|                 | Zilla Slab (Italic)         |   |
|                 | Zilla Slab Highlight        |   |
|                 | Zilla Slab Highlight (Bold) | * |
|                 |                             |   |
|                 |                             |   |
| Selected fonts: | Total fonts added: 2        |   |
|                 | Zilla Slab                  |   |
|                 | Zilla Slab (Bold)           |   |
|                 |                             |   |
|                 |                             |   |
|                 |                             | • |
|                 |                             |   |

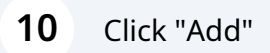

|                 | Sigmar                                |   |
|-----------------|---------------------------------------|---|
|                 | SIGMAR ONE                            |   |
|                 | Signika                               |   |
|                 | Signika (Bold)                        |   |
|                 | Signika Negative                      |   |
|                 | Signika Negative (Bold)               |   |
|                 | SILKSCREEN                            |   |
|                 | SILKSCREEN (BOLD)                     |   |
|                 | Add 🕴 Remove 🕇 Load More ± Load All ± |   |
| Selected fonts: | Total fonts added: 18                 |   |
|                 | Old GAPS                              |   |
|                 | Solway                                | U |
|                 | Stick                                 |   |
|                 | Sunshiney                             |   |
|                 | Twinkle Star                          |   |

#### 11 Click "Save Font Settings"

|                    | Signika<br>Signika (Bold)  |
|--------------------|----------------------------|
|                    | Signika Negative           |
|                    | Signika Negative (Bold)    |
|                    | SILKSCREEN                 |
|                    | SILKSCREEN (BOLD)          |
|                    | Add ↓ Remove ↑ Load More ± |
| Selected fonts:    | Total fonts added: 19      |
|                    | Shrikhand                  |
|                    | SIX GAPS                   |
|                    | Solway                     |
|                    | Splash                     |
|                    | Stick                      |
|                    | Sunshineu                  |
| Save Font Settings |                            |
|                    |                            |
|                    |                            |

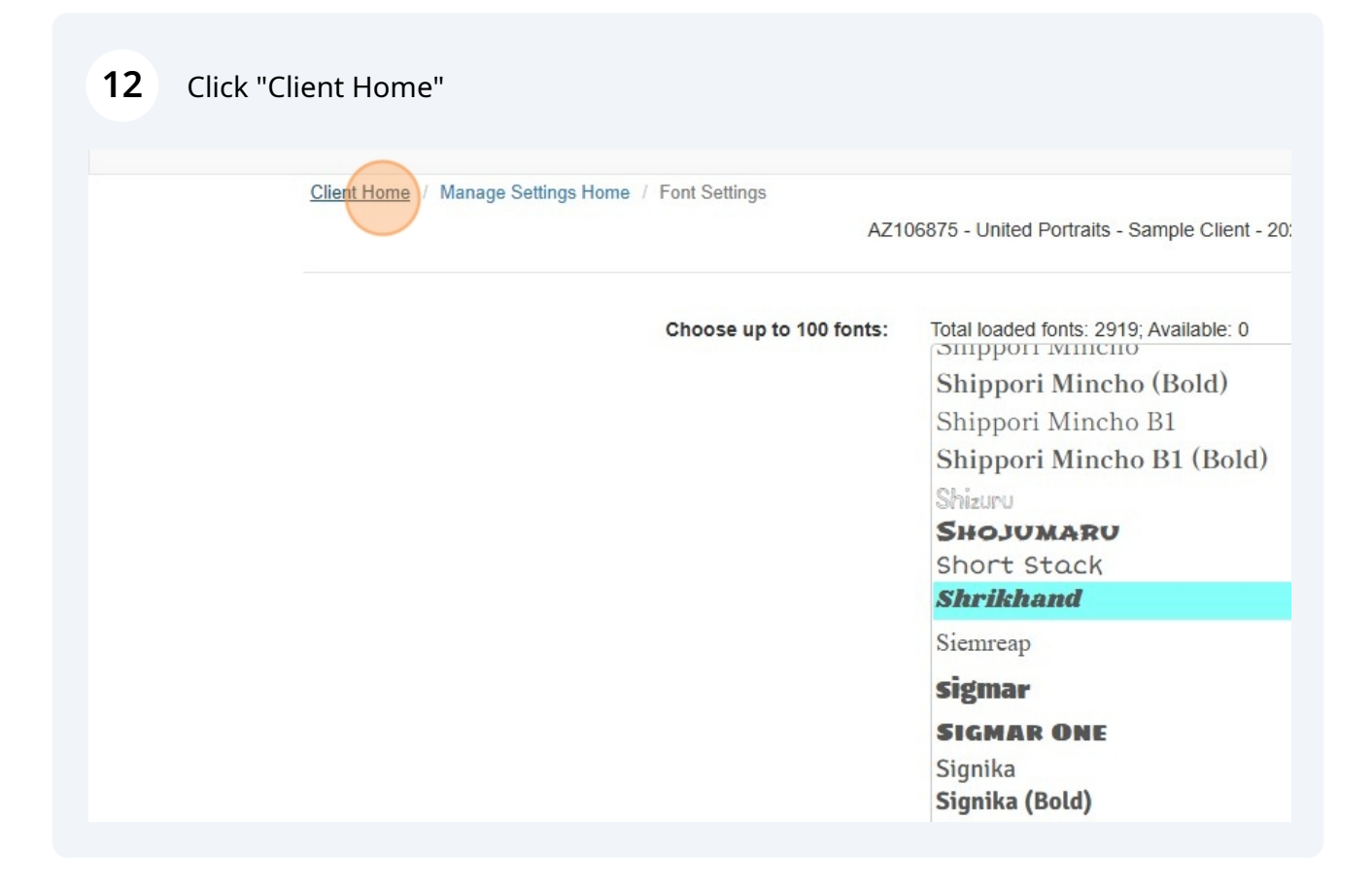

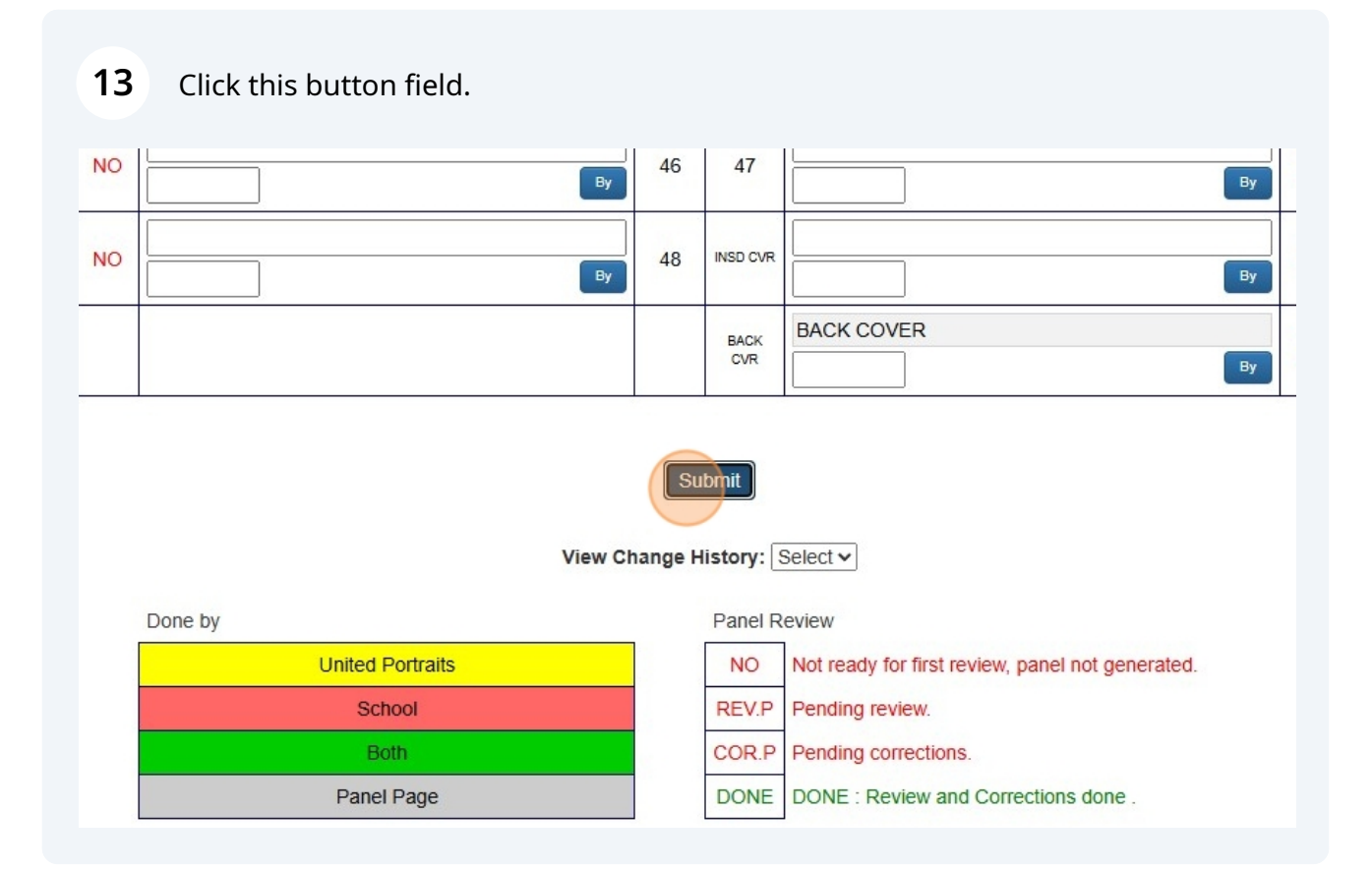

| 24          |                 |                    | -j:                                     |                                                        |                                            |                           |
|-------------|-----------------|--------------------|-----------------------------------------|--------------------------------------------------------|--------------------------------------------|---------------------------|
| Yea         | rboo<br>Mast    | k<br>er            |                                         | Add/Edit Y                                             | earboo                                     | k Ladd                    |
| Client Home | e Edit L        | adder              | AZ10                                    | 06875 - United Portrait                                | ts - Samp                                  | le Client -               |
|             |                 |                    |                                         |                                                        |                                            |                           |
|             |                 |                    |                                         | Print                                                  | This Page                                  | •                         |
|             |                 |                    | AZ10                                    | 6875 - United Portrait<br>As of 8/13/2                 | This Page<br>ts - Samp<br>024 8:47:        | ole Client<br>:51 AM      |
| ls<br>Panel | Panel<br>Review | Page<br>Done       | AZ100<br>Page Content<br>Deadline       | Print<br>6875 - United Portrait<br>As of 8/13/2<br>Pg# | This Page<br>ts - Samp<br>024 8:47:<br>Pg# | ole Client<br>:51 AM      |
| ls<br>Panel | Panel<br>Review | Page<br>Done<br>NO | AZ100 Page Content Deadline FRONT COVER | 6875 - United Portrait<br>As of 8/13/2<br>Pg#          | This Page<br>ts - Samp<br>024 8:47:<br>Pg# | e<br>ble Client<br>:51 AM |

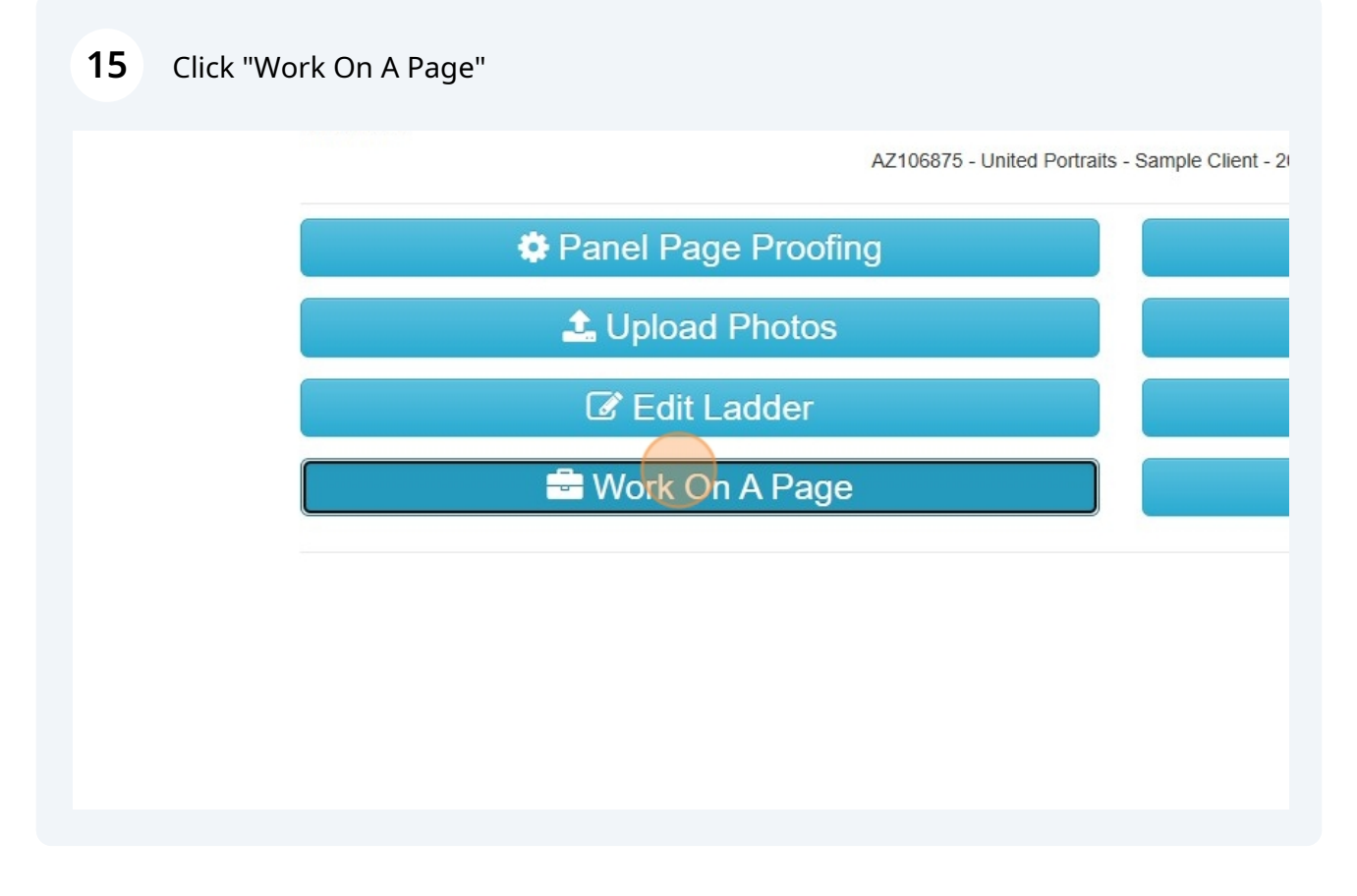

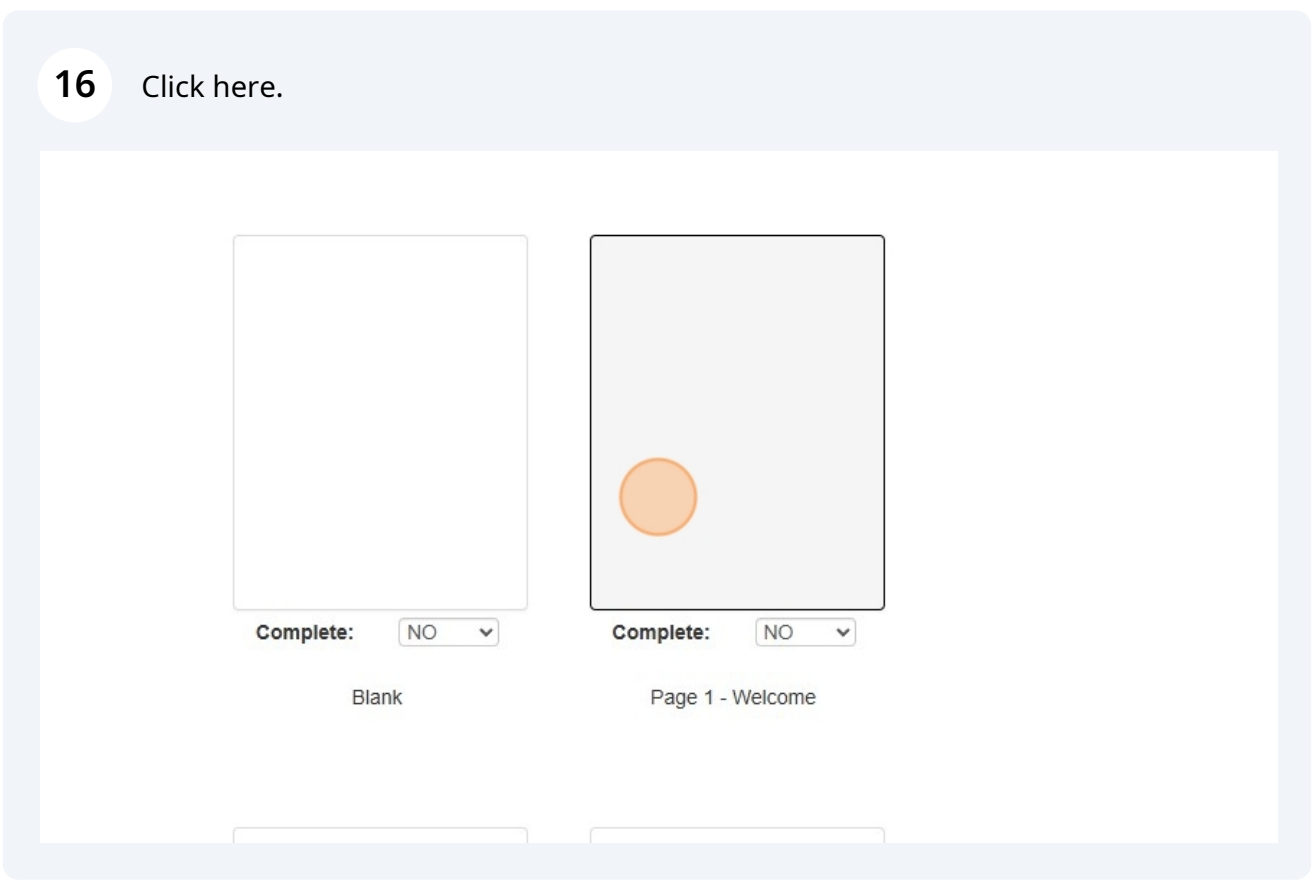

### Click this image.

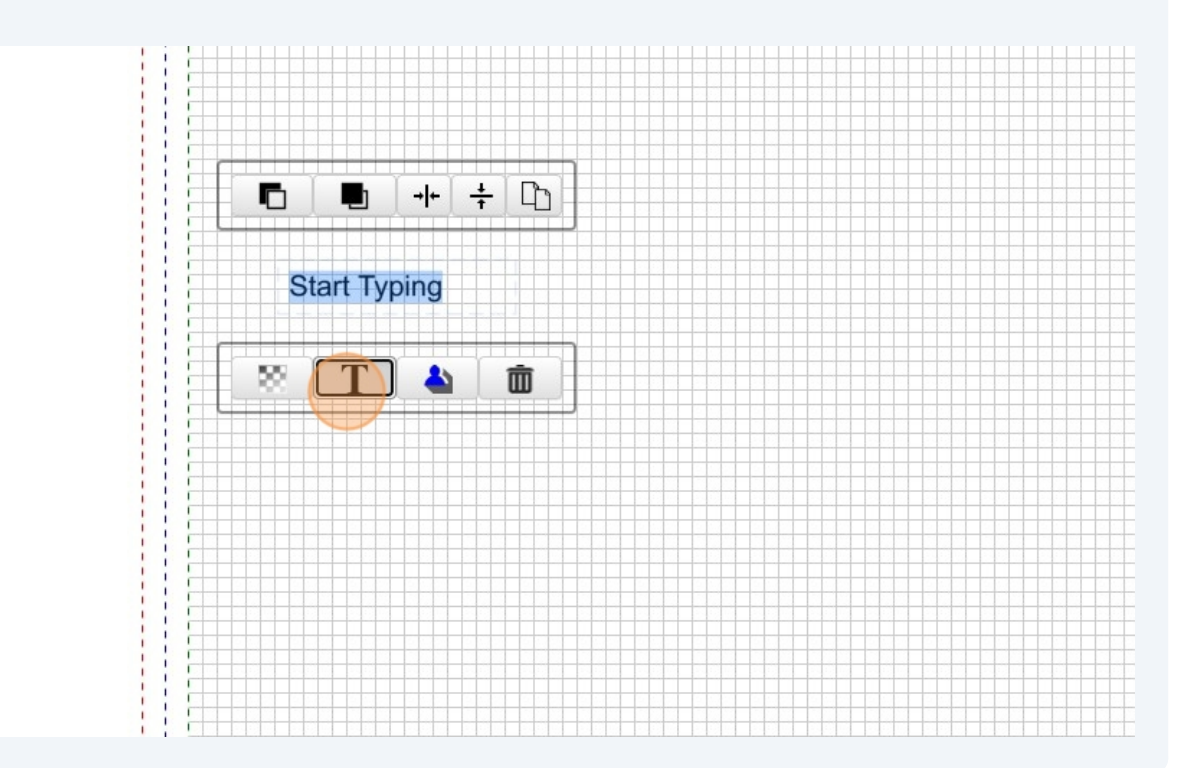

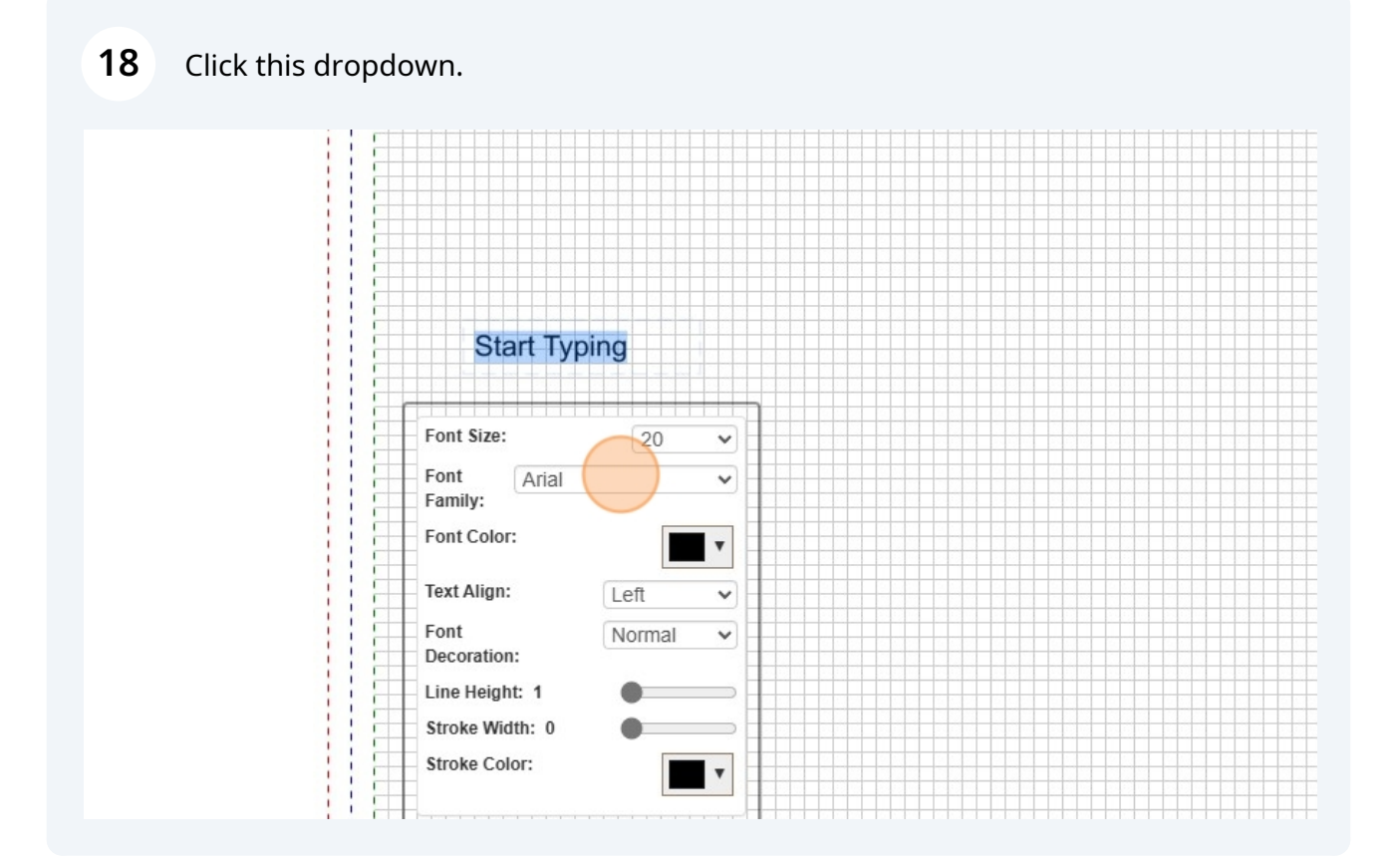

## **19** Type "Welcome"

#### 20 Click here.

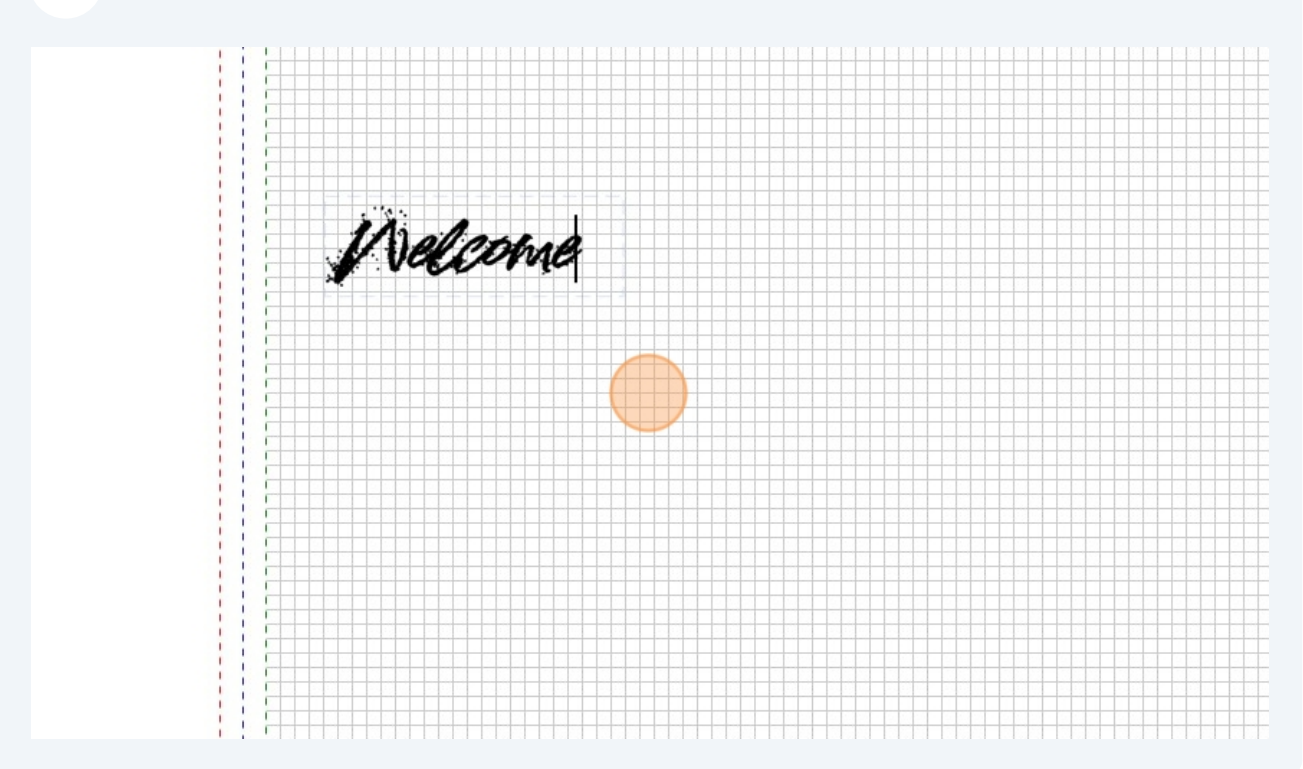

## Click this image.

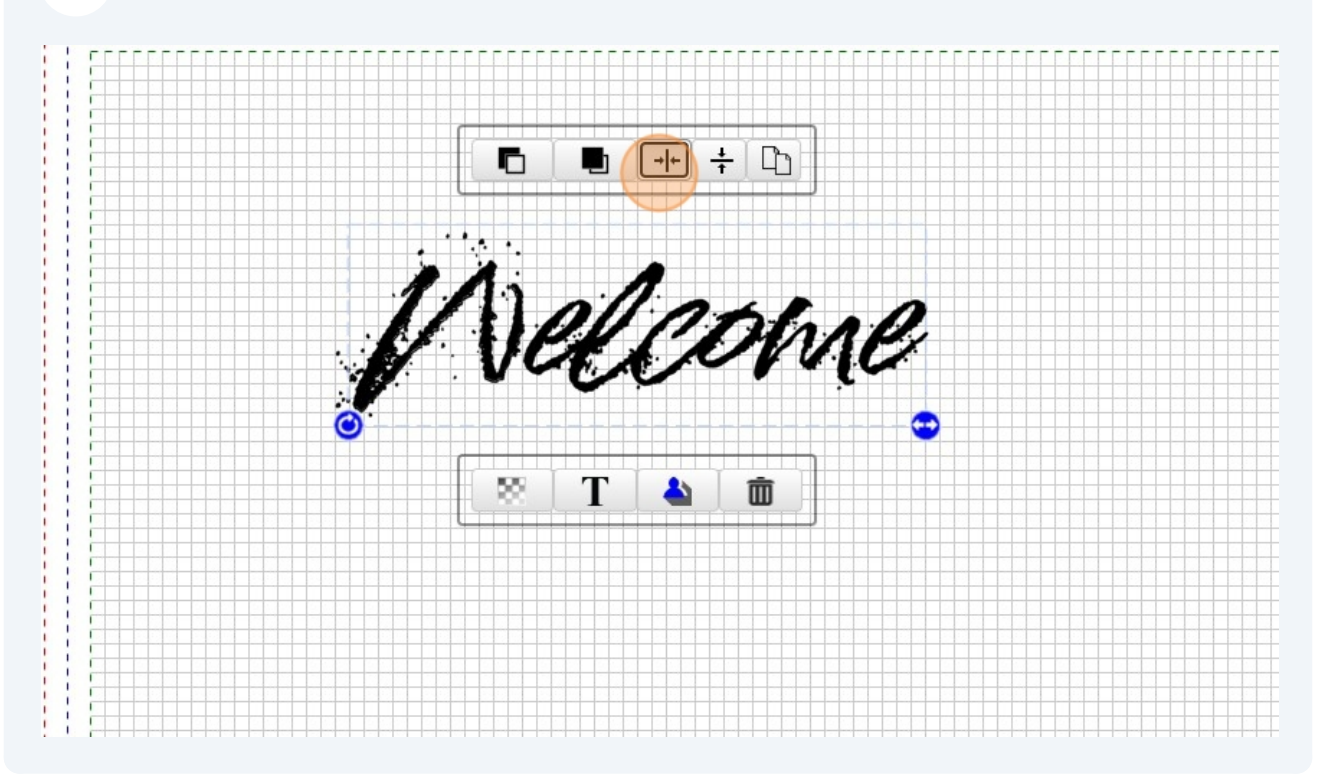